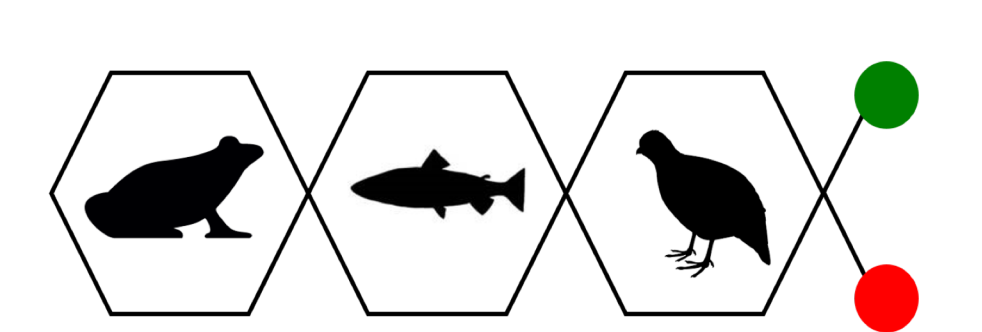

Tutorial #1

EcoToxChip Module

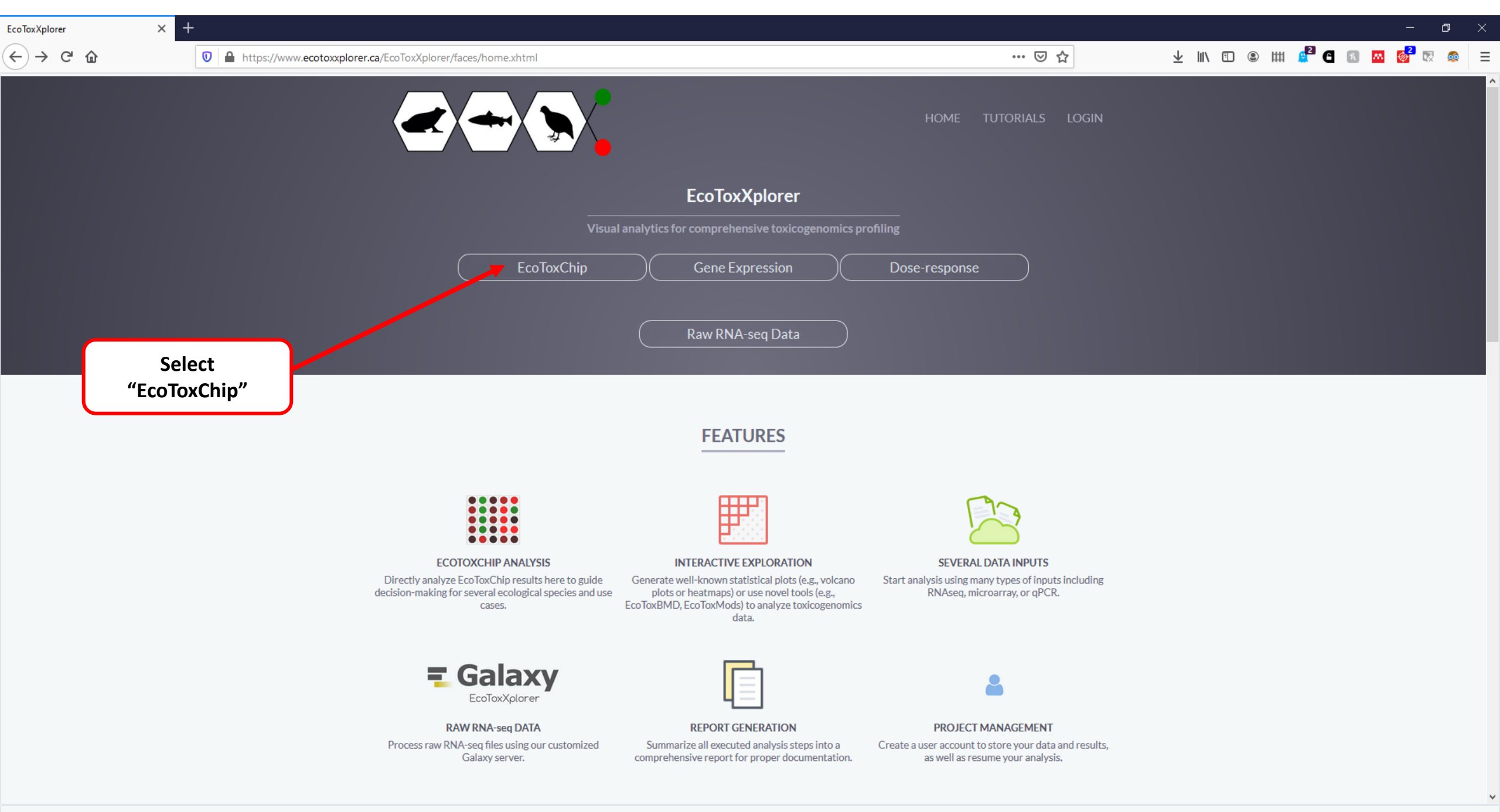

Proceed

... ⊠ ☆

đ

### ••• EcoToxXplorer

 $\times$  +

### 🕋 Home

Upload Data Quality Check

Data Editor

Sig. Genes Analysis Overview

Report Download

Exit

Normalization

Differential Analysis

×

### EcoToxChip (qPCR) results file(s) upload

Try Example

Please upload one or several qPCR files with Ct values produced using EcoToxChip below. For first time users, you are advised to first explore the tools using one of our example datasets.

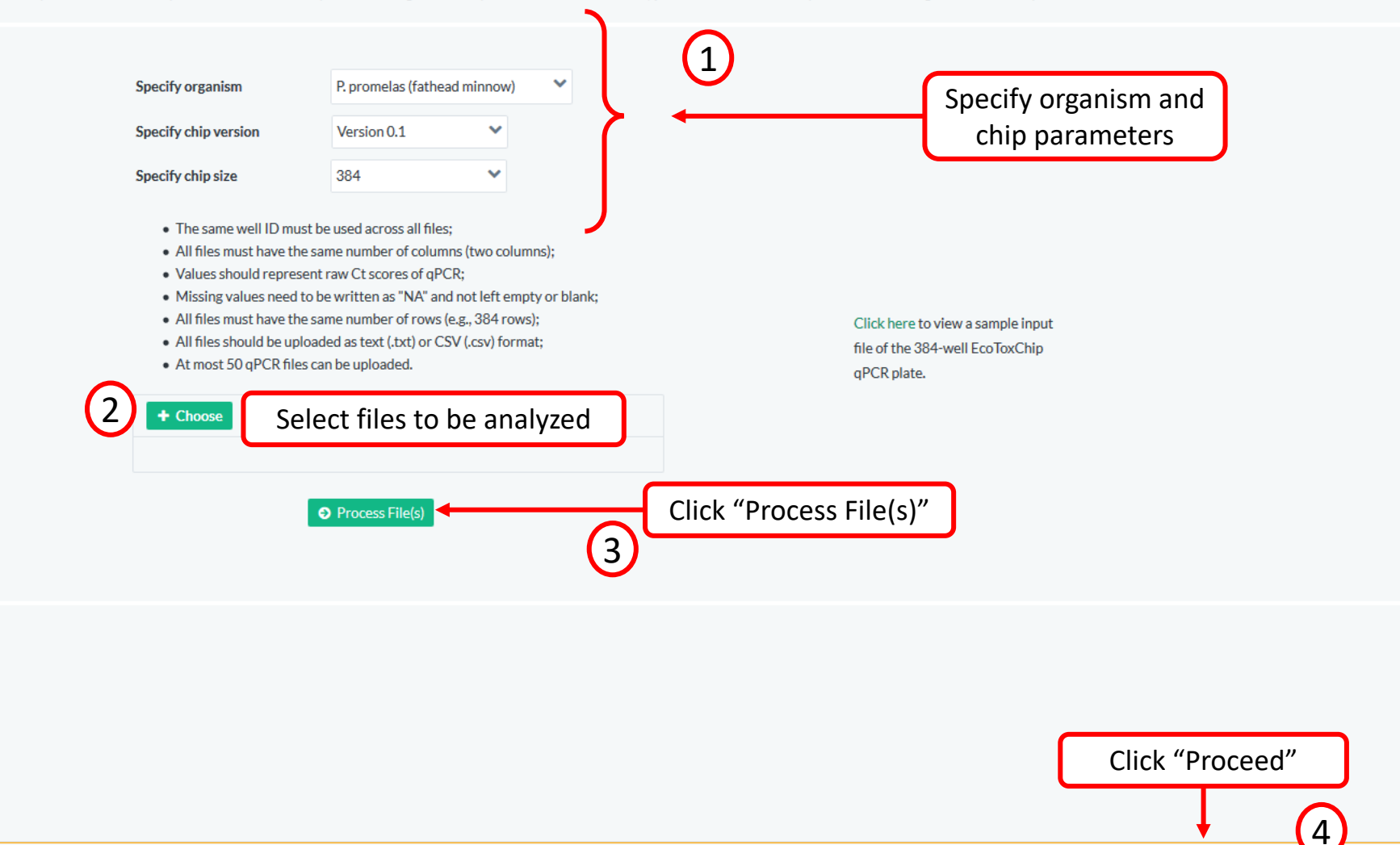

đ

### •••• EcoToxXplorer

× +

### 🚷 HOME

×

| Up | load    | Data  |
|----|---------|-------|
| υp | - o a a | 0.010 |

Quality Check

Data Editor

Normalization

**Differential Analysis** 

Sig. Genes

Analysis Overview

Report

Download

Exit

| EcoToxChip (qPCR) results file(s) upload                                                                                                    |                                                                                                    |            | A1,24.356<br>A2.31.395                                                                                                    |
|----------------------------------------------------------------------------------------------------|----------------------------------------------------------------------------------------------------|------------|----------------------------------------------------------------------------------------------------|
| Please upload one or several qPCR files with Ct values produced using EcoToxChip below. For first time users, you are advised to f                                                                                                    | irst explore the tools using one of our example datasets.                                            |            | A3,27.239                                                                                                    |
|                                                                                                    |                                                                                                    |            | A4,28.238                                                                                                    |
|                                                                                                    | Upload                                                                                               |            | A5,25.701                                                                                                    |
| Specify organism P. promelas (fathead minnow)                                                                                                    | $\leftarrow \rightarrow \checkmark \uparrow$ 🦾 « ecotoxchip_m » ME2                                  | ~ Ū        | A6,25.408<br>A7,27.208                                                                                                    |
| Specify chip version Version 0.1                                                                                                    | Organize 🔻 New folder                                                                                |            | A8,30.450<br>A9,28.035                                                                                                    |
|                                                                                                    | ↑ Name                                                                                               | Status     | Da A10,29.270                                                                                                    |
| Specify chip size 384                                                                                                    | ME2-HC.csv                                                                                           | <b>2</b> 8 | 20 A11,26.428                                                                                                    |
| <ul> <li>The same well ID must be used across all files;</li> <li>All files must have the same number of columns (two columns);</li> <li>Values should represent raw Ct scores of qPCR;</li> <li>Missing values need to be written as "NA" and not left empty or blank;</li> <li>All files must have the same number of rows (e.g., 384 rows);</li> <li>All files should be uploaded as text (.txt) or CSV (.csv) format;</li> <li>At most 50 qPCR files can be uploaded.</li> </ul> 2 + Choose Select files to be analyzed | ME2-HD.csv     ME2-HD.csv     ME2-HE.csv     ME2-SB.csv     ME2-SB.csv     ME2-SE.csv     ME2-SE.csv |            | Al2,21.666<br>Al3,24.560<br>Al4,22.154<br>Al5,24.412<br>Al6,25.807<br>Al7,24.103<br>Al8,25.670<br>Al9,23.112<br>A20,24.132<br>A21,28.975 |
| Process File(s)                                                                                                    | File <u>n</u> ame:                                                                                   | ~          | All Files (*.*)<br><u>Open</u> Cancel                                                                                                    |

... ⊠ ☆

Currently, the EcoToxXplorer supports data from separate EcoToxChip files. There should be two columns: plate position on the first column and Ct values on the second column. The files should either be comma separated (csv) or tab delimited (txt) and should be formatted without headers.

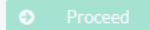

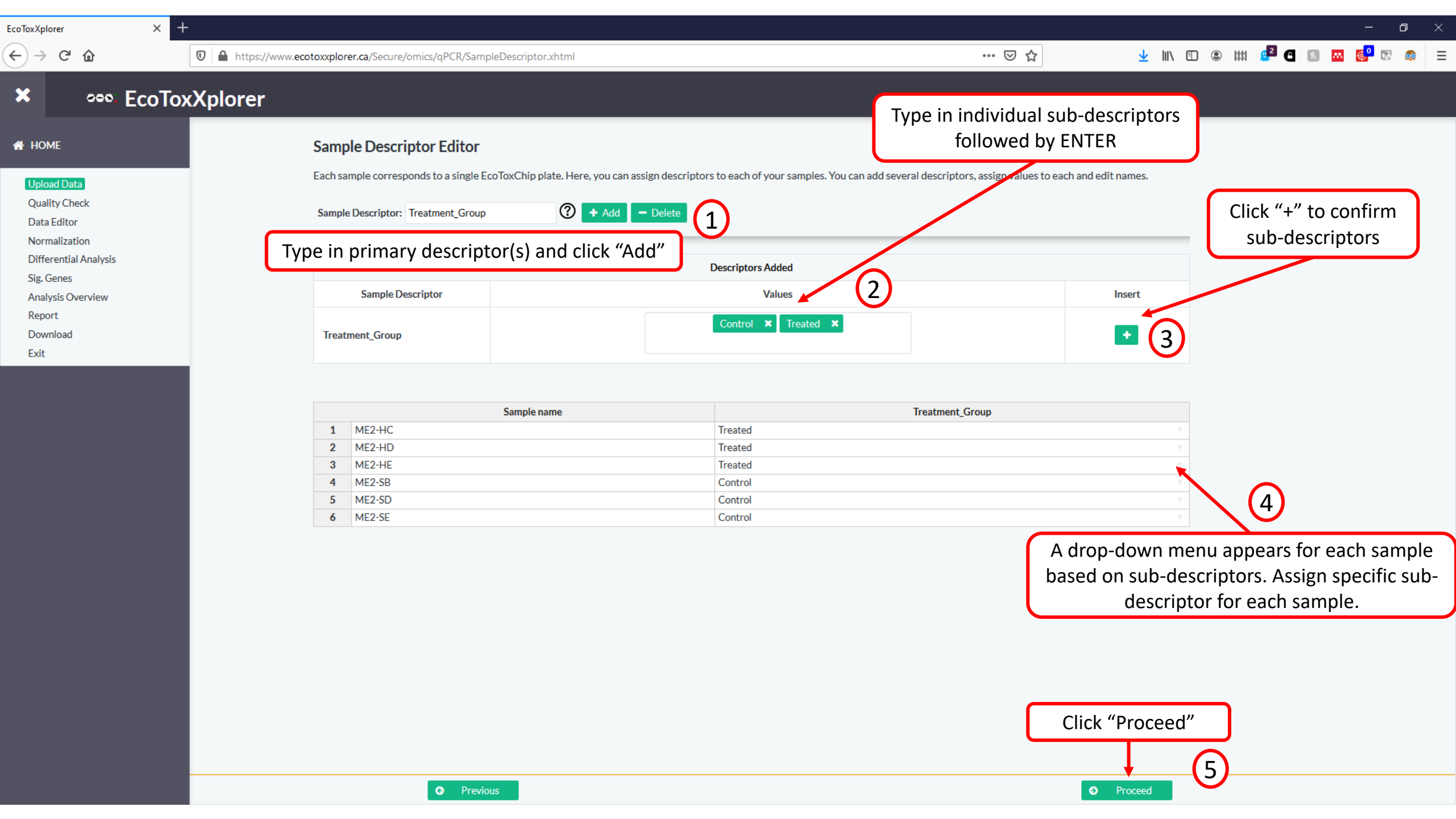

×

. ←)→ ሮ @

🛛 🔒 https://www.ecotoxxplorer.ca/Secure/omics/qPCR/QualityControlMeasures.xhtml

👱 III\ 🗉 🐵 IIII 🚅 🖪 📧 🚾 🚱 👳 😑

... ⊠ ☆

67%

Ē

### •••• EcoToxXplorer

× +

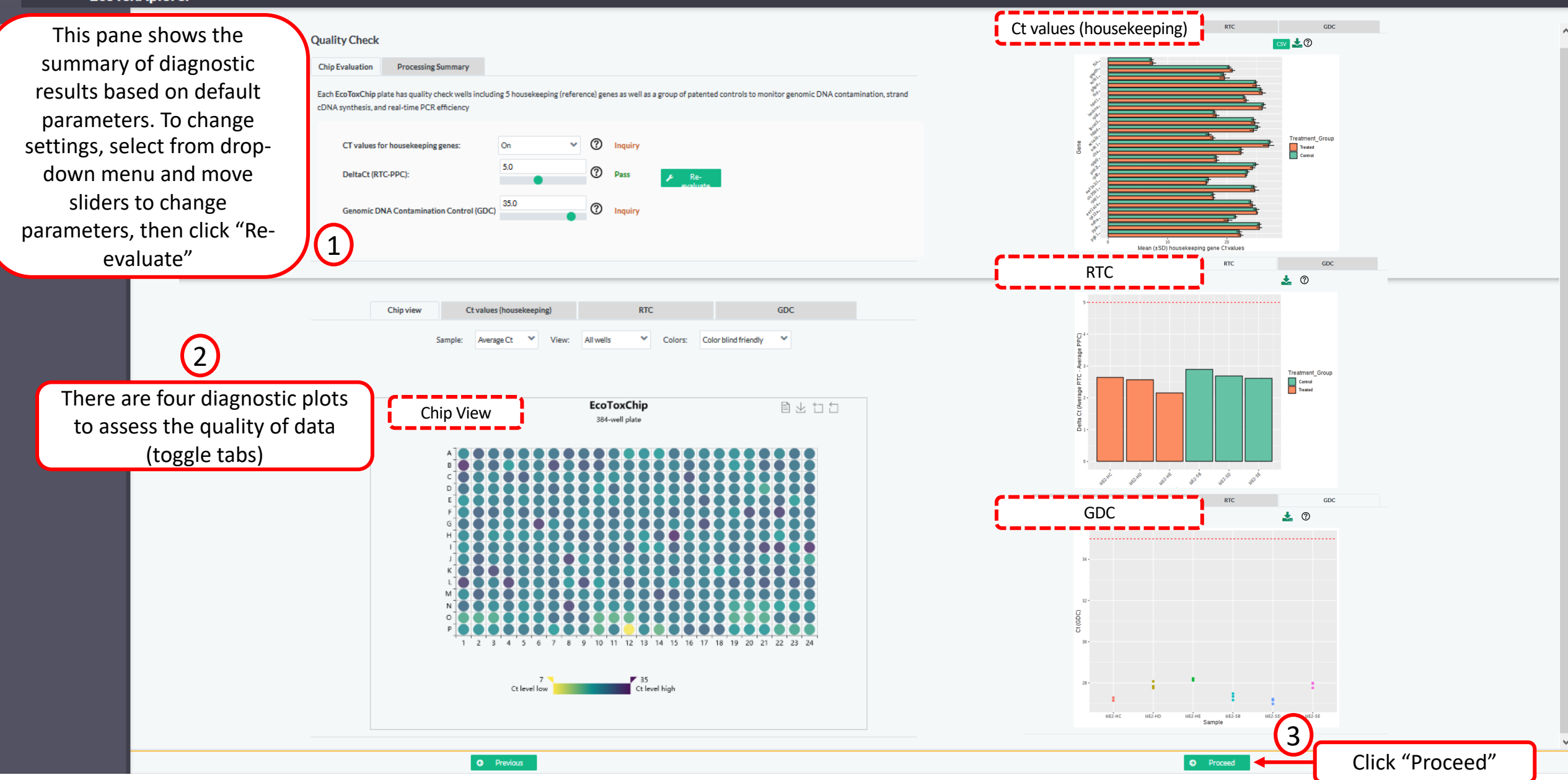

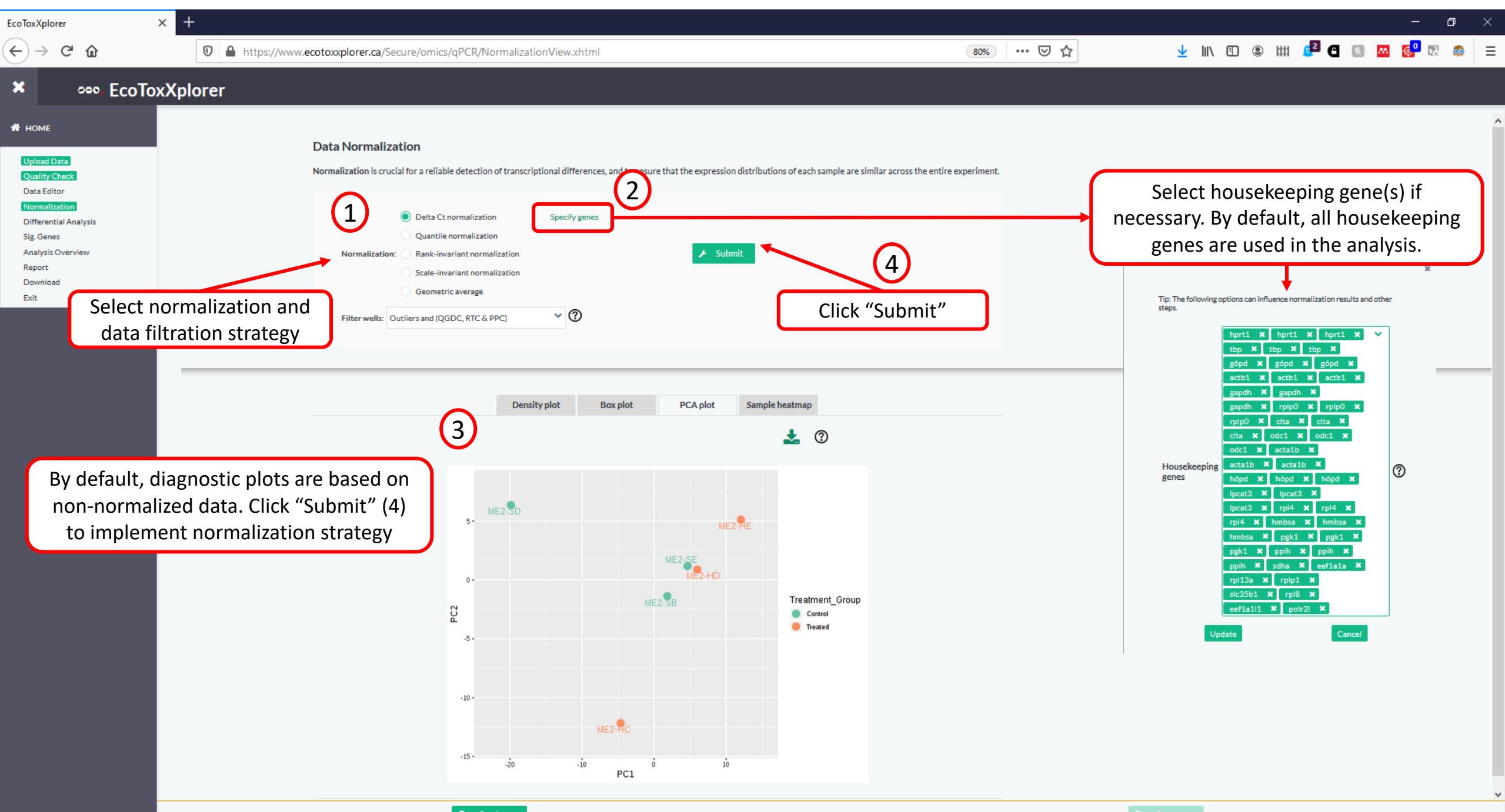

O Previous

Proceed

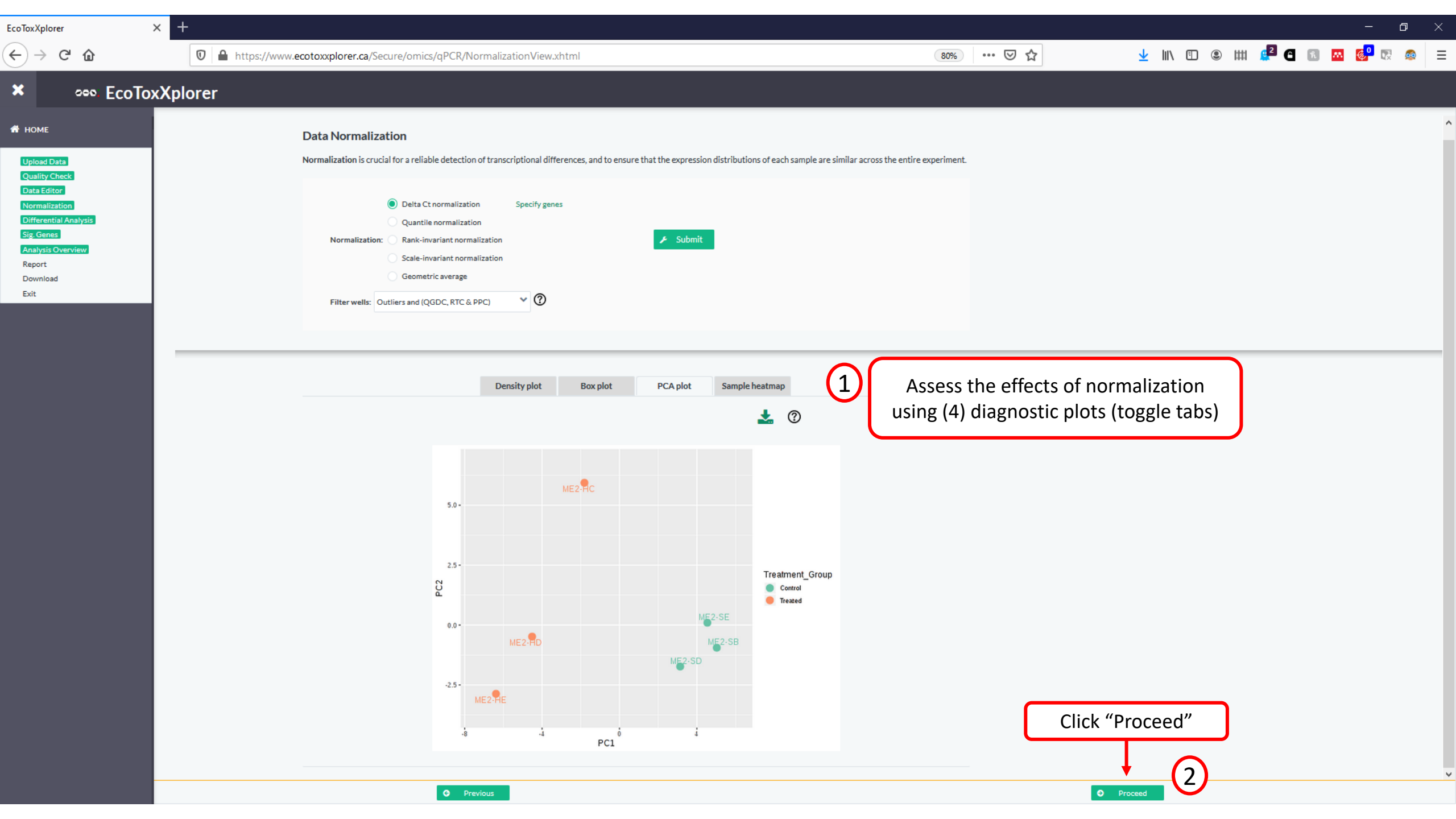

×

... ⊠ ☆

đ

### •••• EcoToxXplorer

× +

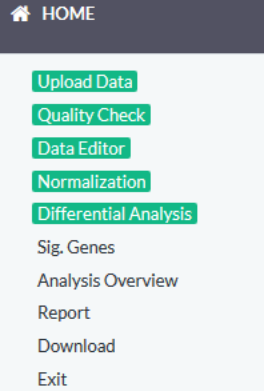

### Differential Expression Analysis

Differential gene expression analysis using Anova, Limma or Non-parametric test with support for different study designs.

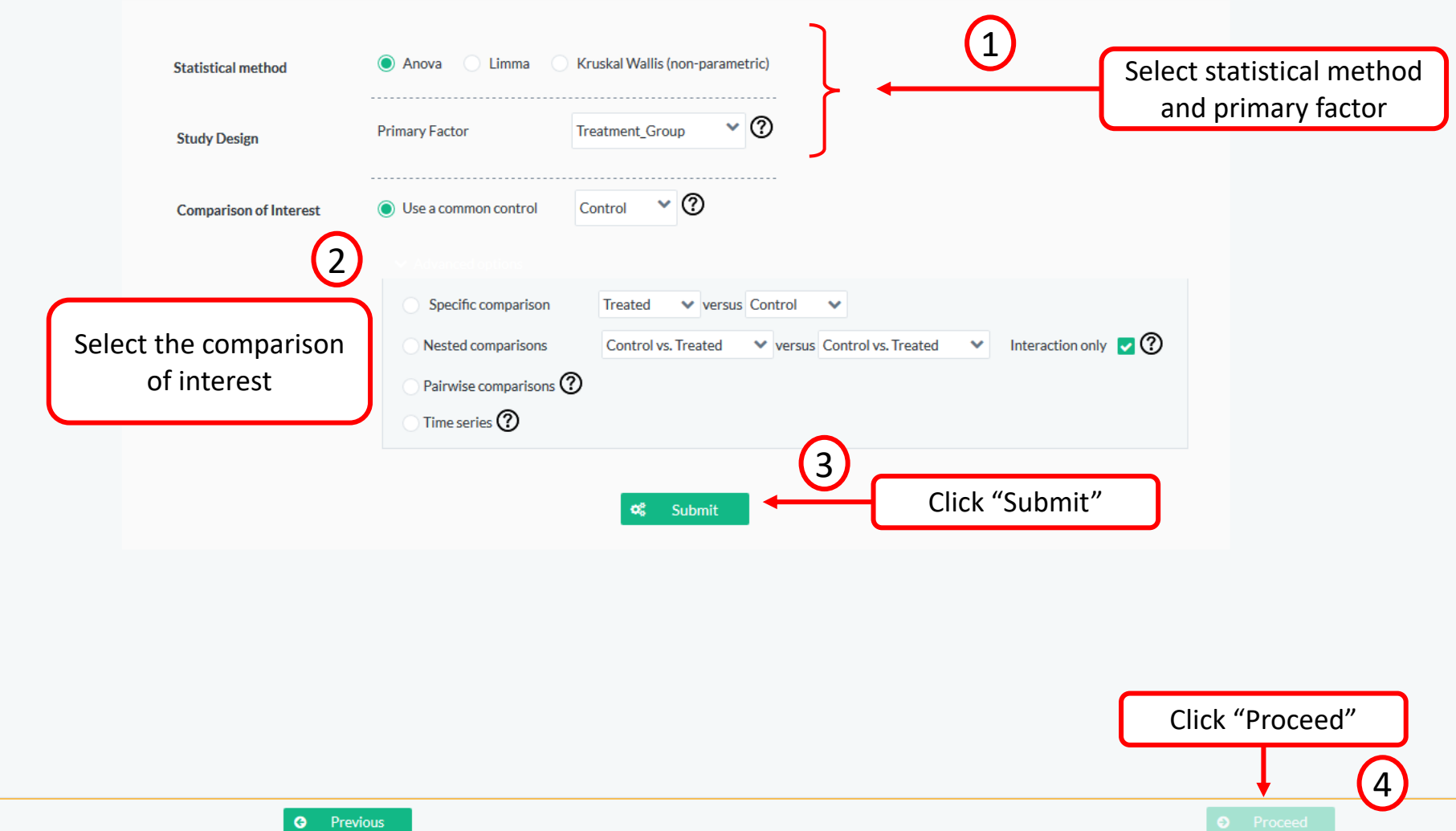

\_\_\_\_\_

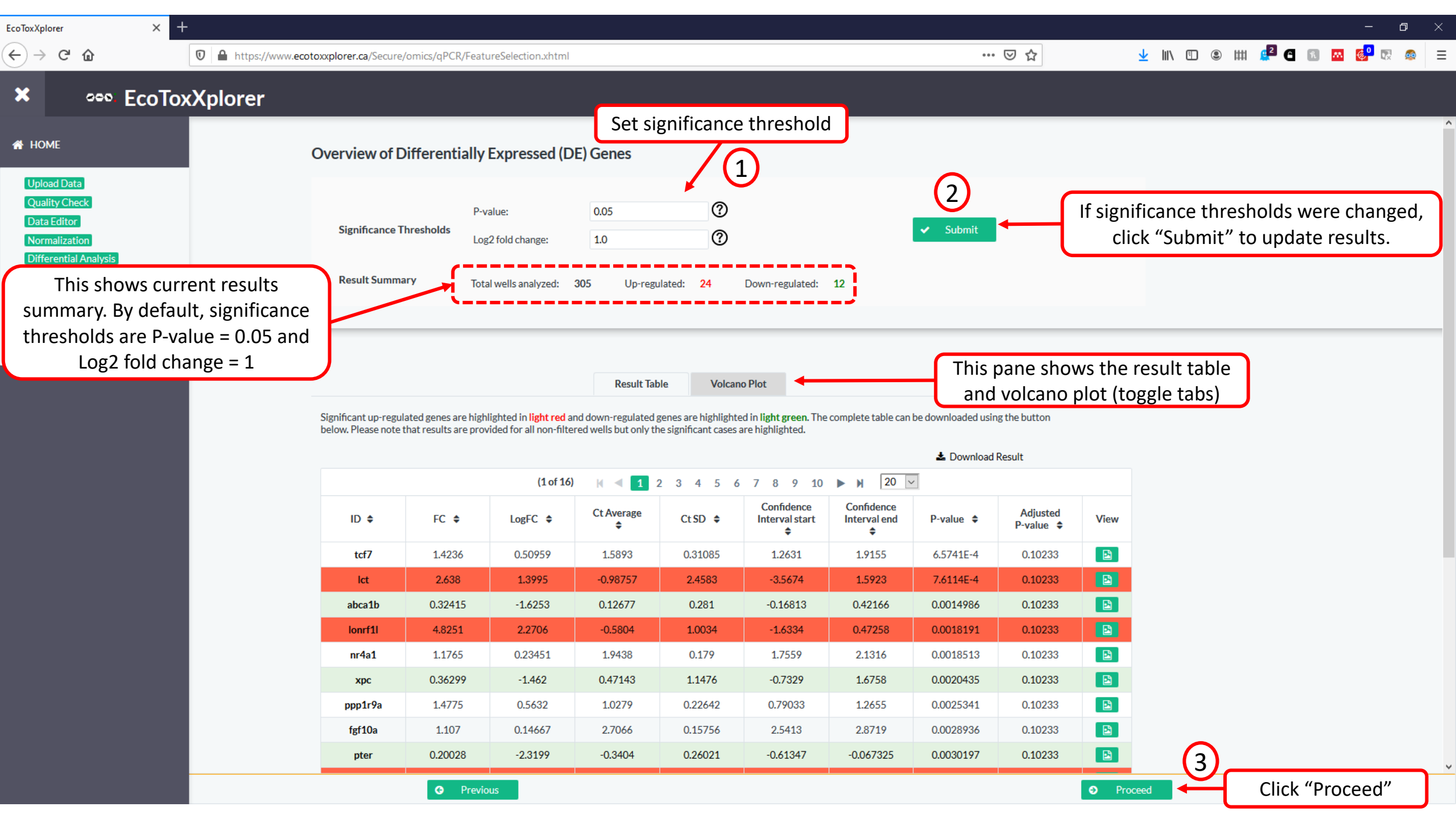

X

đ

### •••• EcoToxXplorer

 $\times$  +

| HOME                  |
|-----------------------|
| Upload Data           |
| Quality Check         |
| Data Editor           |
| Normalization         |
| Differential Analysis |
| Sig. Genes            |
| Analysis Overview     |
| Report                |
| Download              |
| Exit                  |

To go back to this screen and proceed to another visual analytics, click on the navigation pane and select "Analysis Overview"

### Visual Analytics

To visualize and explore interactively the analysis results of your data in different graphical presentations.

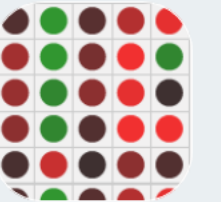

EcoTox Modules View Mapping expression data to summary modules (under major updates)

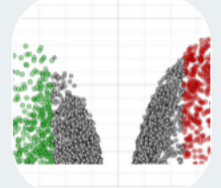

Volcano Plot Displaying fold-change and p-values of gene expression results from RNA-seq analysis in a volcanoshaped scatter plot.

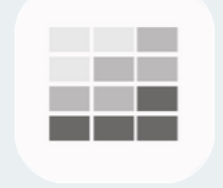

Heatmap View

Interactive heatmap visualization coupled with samples and genes clustering that display gene expression data.

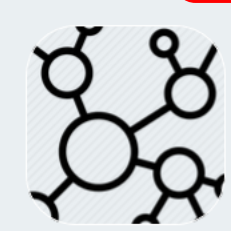

... ⊠ ☆

Click on selection for further

downstream analysis

#### Enrichment Network

Visualize biological terms in a functionally grouped network where each functional group is linked based on similarity.

Consideration
 Consideration
 Consideration
 Consideration
 Consideration
 Consideration

Global Test

Citrate cycle (TCA cycl

A threshold-free score test to identify association between groups of features and response variable.

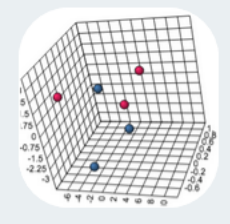

Pathway Dysregulation

Pathway-level analysis showing a sample-wise biological representation of significantly dysregulated pathways (Pathifier).

## Ecotox Module

(under construction)

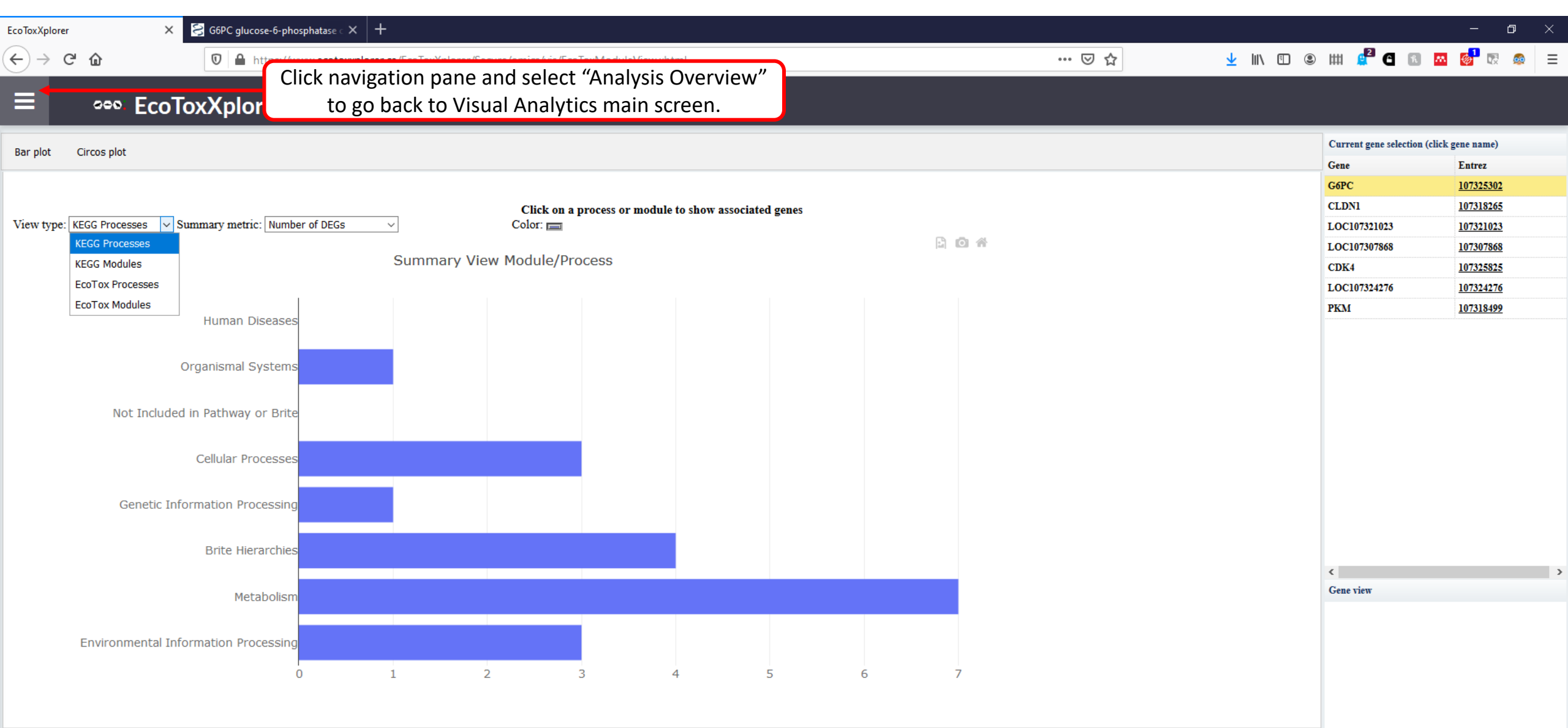

### UNDER CONSTRUCTION

(←) → ⊂ ଢ

🛛 🔒 https://www.ecotoxxplorer.ca/EcoToxXplorer/Secure/omics/vis/EcoToxModuleView.xhtml

90% … 🗵 🟠

### eeo. EcoToxXplorer

× +

| Bar plot Circos plot                                                                         |       | Current gene selection (click | gene name)       |
|----------------------------------------------------------------------------------------------|-------|-------------------------------|------------------|
|                                                                                              |       | Gene                          | Entrez           |
| Cluster genes: Process v Color scheme: Default v                                             |       | G6PC                          | <u>107325302</u> |
| 22 24 26 28 Double click on a gene of the chip view to show the associated expression values |       | CLDN1                         | 107318265        |
| Color Indicator                                                                              |       | LOC107321023                  | <u>107321023</u> |
|                                                                                              |       | LOC107307868                  | 107307868        |
| EXP3 -5 0 5                                                                                  |       | CDK4                          | 107325825        |
|                                                                                              |       | LOC107324276                  | <u>107324276</u> |
| EXP2                                                                                         |       | РКМ                           | <u>107318499</u> |
| EPP<br>CLS<br>CL4<br>CC3<br>e Controle High                                                  |       | <<br>Gene view                | •                |
|                                                                                              | logFC |                               |                  |
|                                                                                              |       |                               |                  |
| UNDER CONSTRUC                                                                               | CTION |                               |                  |

× + đ EcoToxXplorer 🚽 III\ 🗉 🙁 IIII 🦉 🖬 📧 🚾 👹 🚍 🚍 ... ⊠ ☆  $(\leftarrow)$ C 🛈 🛛 🔒 https://www.ecotoxxplorer.ca/EcoToxXplorer/Secure/omics/vis/volcano.xhtml •••• EcoToxXplorer **Interactive Volcano Plot** Gene Set Enrichment Query: Sig. All  $\sim$ Double-click on a point to view, or select an area to explore (mouse-drag). Database: GO:BP ✓ Submit -3 9 Pathway Hits P-value  $\mathbf{v}^{\circ}$ The interactive volcano plot shows the UNDER scatterplot based on set statistical significance. CONSTRUCTION 0 0 Group (d) 1.5 | 1.5 O Non-significant  $\bigcirc$ 0 🔘 down 🔵 up 0 ° 0 000000 000000 0 0 0 0 8 0 30 🗸 |4 4 Page 1 of 1 ▶ ▶| Ŏ 0.5 00<sup>0</sup>00 • 8 00 Displaying 1 to 30 of 30 items ွ ၀ လွှို Gene View sdha 0 -30.0 Ó 10 -5 5 -30.5 Log Fold Change -31.0 -31.5 Select a gene to display response -32.0 across treatment groups -32.5

UdataSet\$cls

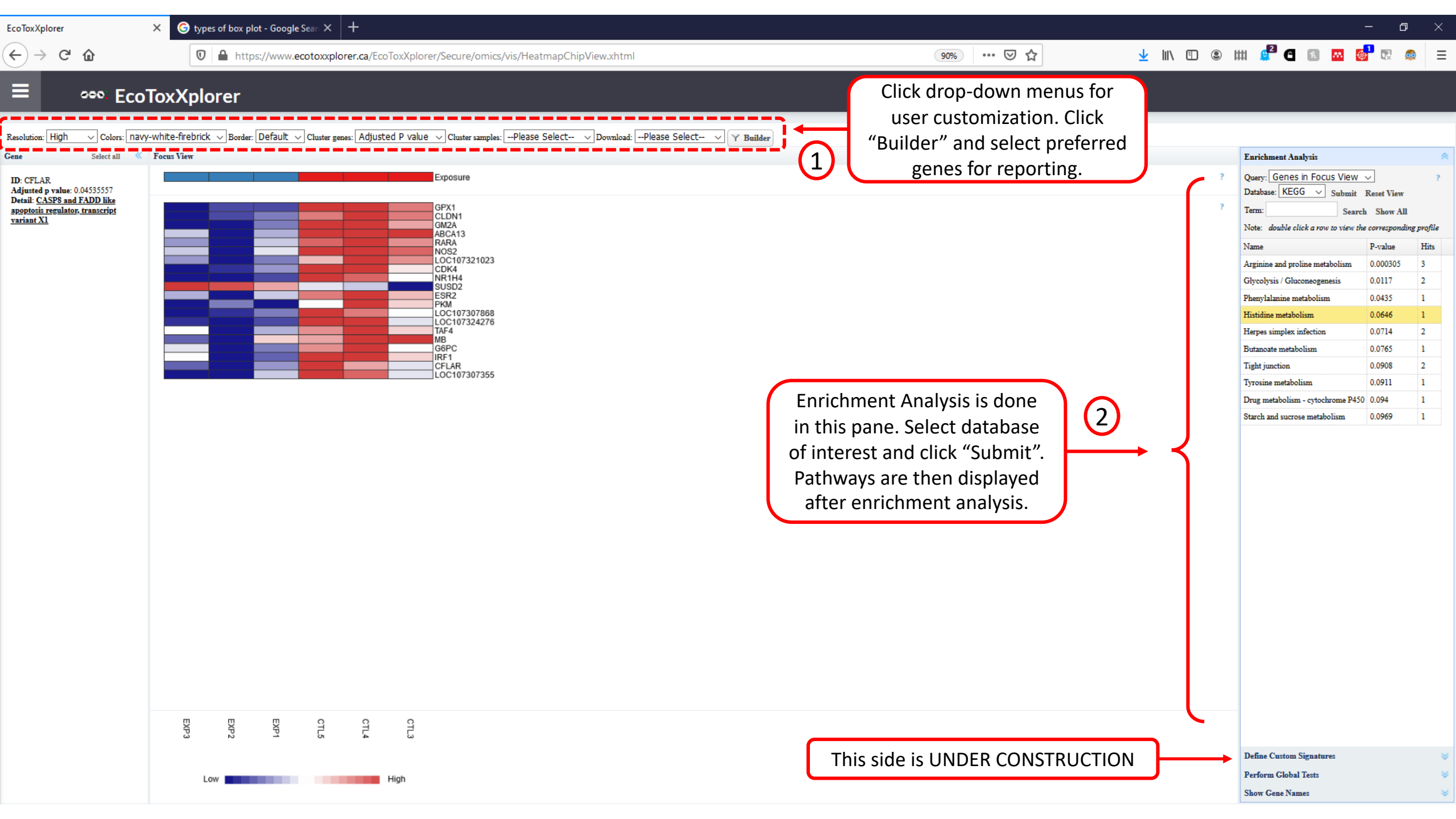

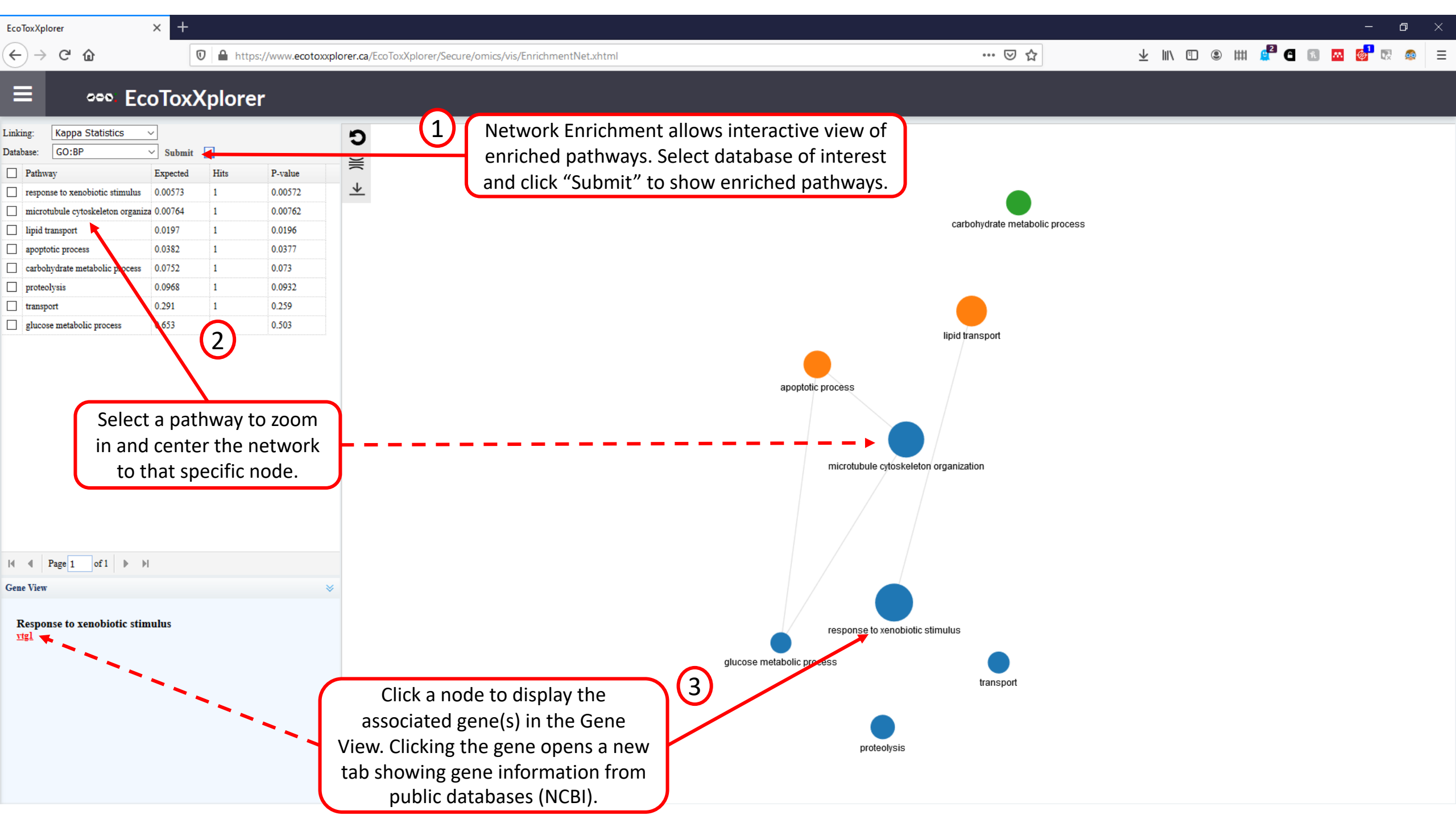

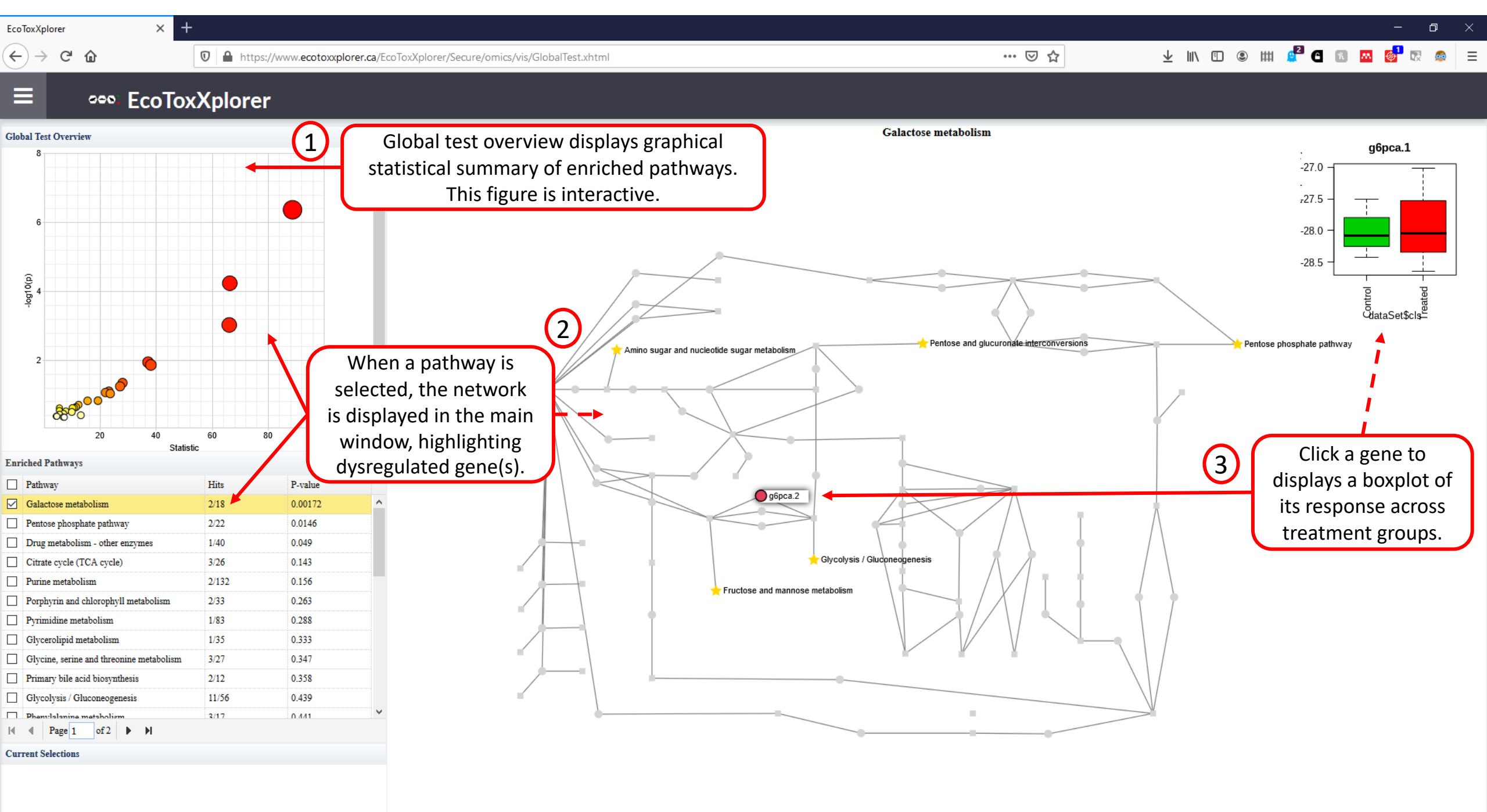

# Pathway Dysregulation

(under construction)

đ

### 👓 EcoToxXplorer

× +

### 🕋 Home

×

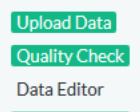

Normalization

Differential Analysis Sig. Genes

Analysis Overview

Report

Download

Exit

### Report Generation

Technical reports are useful in summarizing analysis result or reproducing a specific analysis. The following template will be integrated into the EcoToxXplorer analysis report as an introductory section. The meta data catpured were inspiried by several resources (e.g., MIAME and MINSEQE guidelines, TRF, and Reporting for EcoToxiciy Studies) that aim to improve the quality of scientific study reporting.

| Load sample                            |                 |                                  |         |          |                           |             |
|----------------------------------------|-----------------|----------------------------------|---------|----------|---------------------------|-------------|
| Study Details                          |                 |                                  |         |          |                           |             |
| Study Objective                        |                 | Overview of experimental methods |         |          |                           |             |
| Animal Details                         |                 |                                  |         |          |                           |             |
| Organism                               | Not specified 🗸 | Other information                |         |          |                           |             |
| Life stage                             | Embryo          | Animal source                    |         |          |                           |             |
| Husbandary notes                       |                 | Test protocol                    |         |          |                           |             |
| Descriptive summary of<br>animal model |                 | Other notes                      |         | $\frown$ |                           |             |
|                                        |                 |                                  |         |          | UNDLI                     |             |
| Exposure Details                       |                 |                                  |         | CC       | <b>NSTRUCTION</b>         | J           |
| Chemical name                          |                 | Chemical CAS #                   |         |          |                           |             |
| Chemical Supplier and                  |                 | Chemical purity                  | - %1.00 |          |                           |             |
| Catalogue #<br>Chemical Lot #          |                 | Controls description             |         |          | 1 Tracker<br>Google Tag I | — 🗙<br>Mana |
|                                        |                 | Generate Report                  |         |          |                           |             |

... ⊠ ☆

) -> C' 🏠

🛛 🔒 https://www.ecotoxxplorer.ca/EcoToxXplorer/Secure/project/DownloadView.xhtml

… ⊠ ☆

🛨 III\ 🗉 🛎 IIII 🚅 🖪 📧 🚾 🔯 👳 😑

Download all generated files and figures here.

### ••••. EcoToxXplorer

× +

### A HOME

 $\leftarrow$ 

×

Upload Data Quality Check Data Editor Normalization Differential Analysis Sig. Genes Analysis Overview Report Download Exit

|   | Result Download Please download the results (tables and images) below. The Download.zip contains all the files in your home directory. | Users can select individual files or download all generated files in a zipped folder (Download.zip) |  |  |
|---|----------------------------------------------------------------------------------------------------|----------------------------------------------------------------------------------------------------|--|--|
|   |                                                                                                    | as meanth 0.4:72 and                                                                                |  |  |
| _ | Download.zip                                                                                                    | dc_meanstd_0dpi/2.png                                                                               |  |  |
|   | Rhistory.R                                                                                                    | enrichment_result.json                                                                              |  |  |
|   | Housekeeping_genes_status1.csv                                                                                                    | countBar.json                                                                                       |  |  |
|   | 394148_dpi72.png                                                                                                    | 327462_dpi72.png                                                                                    |  |  |
|   | globalTest_results.csv                                                                                                    | sample_norm_heatmap_0dpi72.png                                                                      |  |  |
|   | kegg_pathway_netview1.json                                                                                                    | kegg_pathway_netview5.json                                                                          |  |  |
|   | SigGene_reference_Control_Result_2.csv                                                                                                 | ME2-SE.csv                                                                                          |  |  |
|   | kegg_pathway_netview4.json                                                                                                    | ME2-HD.csv                                                                                          |  |  |
|   | volcano_plot_0dpi72.png                                                                                                    | density.json                                                                                        |  |  |
|   | ctdist_qpcr_norm_qc_0dpi72.png                                                                                                    | volcano.csv                                                                                         |  |  |
|   | kegg_pathway_netview7.json                                                                                                    | volcano.json                                                                                        |  |  |
|   | 569348_dpi72.png                                                                                                    | sample_heatmap_0dpi72.png                                                                           |  |  |
|   | 393884_dpi72.png                                                                                                    | qpcr_control_gdcwells_0dpi72.png                                                                    |  |  |
|   | volcano2.json                                                                                                    | moduleCircosView_3.json                                                                             |  |  |
|   | volcano_plot_1dpi72.png                                                                                                    | qc_boxplot_0dpi72.png                                                                               |  |  |

qc\_norm\_pca\_0dpi72.png

kegg\_pathway\_netview6.json

globalTest.json

445118\_dpi72.png

ME2-SD.csv

chipjsview.png

qpcr\_control\_genes\_0dpi72.png

ecotoxxplorer\_heatmap\_4.json

ME2-HC.csv

plateView\_1.json

kegg\_pathway\_netview2.json

v

## Appendix

×

### •••• EcoToxXplorer

× +

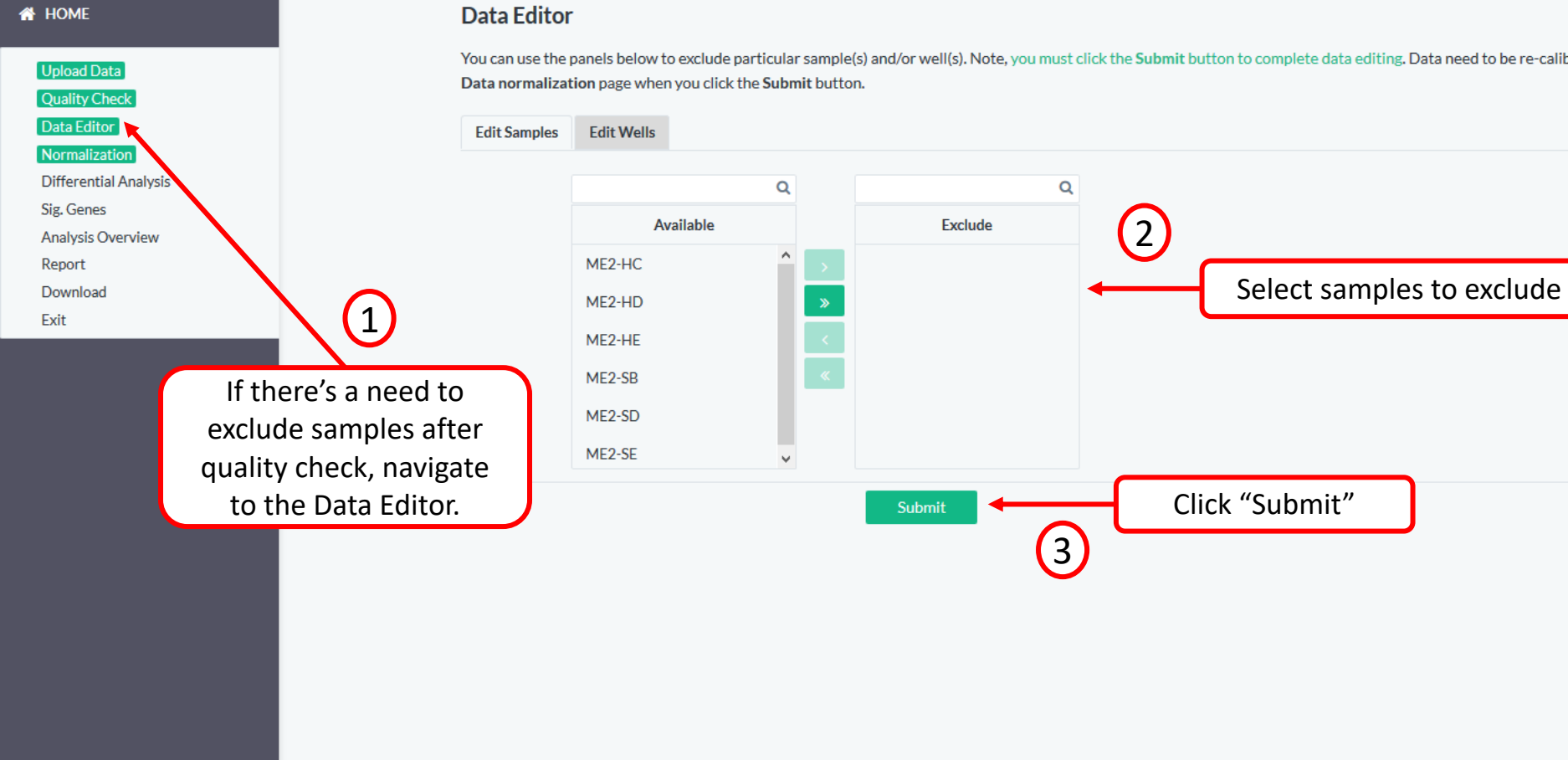

You can use the panels below to exclude particular sample(s) and/or well(s). Note, you must click the Submit button to complete data editing. Data need to be re-calibrated after this step, you will be redirected to the

... ⊠ ☆

đ

## Questions?

Contact us at

https://www.ecotoxxplorer.ca/doc/ContactView.x html